# Form letters with WORD (word export)

To create a form letter, select **People/Write mail merge with Microsoft Word.** Use the function **Export persons/addresses** function also takes you to the mail merge screen:

| Address export                                                                            | ×              |
|-------------------------------------------------------------------------------------------|----------------|
| Layout PERSONEN.DOC D:\PCCADDIE\USER_1\DATEN\ Split mark: Tabulator Salutation Ma. Family | Export         |
|                                                                                           | a Address file |
| Persons group     All members                                                             | 👿 Mailmerge    |
| Order Erom-To Alphabet (Names)                                                            | Note           |
|                                                                                           | Map            |
| WITH and WITHOUT direct-debit                                                             |                |
| Families together mail addr., extra                                                       | Quit           |

#### **Default settings**

Before you create the form letter, it is necessary to create a *group of people* and the *sequence* to determine.

All members receive a letter from their golf club with congratulations for the new year.

- For this example, select *Group of people* "All members".
- By confirming the button **Output** button, the personal data for the mail merge is saved in the file selected for **Layout** is set.
- Under *Layout* you should ensure that it is a "\*.doc" document before creating a mail merge. The path is preset by PC CADDIE.

### Create mail merge

Now click on the button Serienbrief:

| Serial letters:<br>Test.DOC 17.12.04 16:10:16<br>Circular.DOC 17.12.04 16:10:16<br>Circular.DOC 17.12.04 16:10:16<br>Circular.DOC 17.12.04 16:10:16<br>Circular.DOC 17.12.04 16:10:16<br>Circular.DOC 17.12.04 16:10:16<br>Circular.DOC 17.12.04 16:10:16<br>Circular.DOC 17.12.04 16:10:16<br>Circular.DOC 17.12.04 16:10:16                                                                                                    | erial letters   |                                         | >          |
|----------------------------------------------------------------------------------------------------|-----------------|-----------------------------------------|------------|
| Test.DOC       17.12.04       16:10:16         Circular.DOC       17.12.04       16:10:16         ●       Create new serial letter with the draft       F9         ●       Create new serial letter with the draft       F9         ●       Edit the selected serial letter       F7         ●       Open file of serial letters       F6                                                                                                    | Serial letters: |                                         |            |
| Circular.DOC       17.12.04       16:10:16         Image: Circular.DOC       17.12.04       16:10:16         Image: Circular.DOC       17.12.04       16:10:16         Image: Circular.DOC       17.12.04       16:10:16         Image: Circular.DOC       17.12.04       16:10:16         Image: Circular.DOC       17.12.04       16:10:16         Image: Circular.DOC       17.12.04       16:10:16         Image: Circular.DOC       Circular.DOC       17.12.04         Image: Circular.Doc       Circular.Doc       E0         Image: Circular.Doc       Edit the selected serial letter       E0         Image: Circular.Doc       E0       E0       E0         Image: Circular.Doc       E0       E0       E0         Image: Circular.Doc       E0       E0       E0         Image: Circular.Doc       E0       E0       E0         Image: Circular.Doc       E0       E0       E0         Image: Circular.Doc       E0       E0       E0       E0         Image: Circular.Doc       E0       E0       E0       E0       E0         Image: Circular.Doc       E0       E0       E0       E0       E0       E0       E0       E0 | TestDOC         | 17.12.04                                | 16:10:16   |
| Create new serial letter with the draft       F9         Edit the selected serial letter       F7         Open file of serial letters       F6                                                                                                    | Circular.DOC    | 17.12.04                                | 16:10:16   |
| Create new serial letter with the draft F9<br>Edit the selected serial letter F7<br>Open file of serial letters F6                                                                                                    |                 |                                         |            |
| Image: Market Book Control     Edit the selected serial letter     F7       Image: Open file of serial letters     F6                                                                                                    | <b>e</b>        | Create new serial letter with the draft | <b>F</b> 9 |
| 🖸 🙆 Open file of serial letters 🕞                                                                                                    | W               | Edit the selected serial letter         | F7         |
|                                                                                                    |                 | Open file of serial letters             | F6         |
| CUpdate list of serial letters                                                                                                    | 3               | Update list of serial letters           | FS         |

In this window you can see the mail merge letters already in use. To create a new form letter, please click on *Create new mail merge based on a template* (F9). This allows you to retrieve any Word document from any path on your computer and then save it as a template.

| Create new serial letter                                                                                                    | ×                |
|----------------------------------------------------------------------------------------------------|------------------|
| <u>C</u> reate new serial letter with this reference:                                                                                          | ✓ <u>Q</u> K     |
| (Letter will be saved under this name.)                                                                                                    | X <u>C</u> ancel |
| Use this draft for the letter:                                                                                                    |                  |
| Empty.docx22.10.18Information1.DOC17.12.04PC CADDIE - Club empty letter.DOC17.12.04_PCC_BRF.DOC17.06.97                                        |                  |
| File: D:\PCCADDIE\TEMPLATE\                                                                                                    |                  |
| 🔶 Get new draft F9 🔷 Edit draft F7                                                                                                    |                  |
| 😂 Open file with drafts F6 🖾 Open file with serial letters F4                                                                                  |                  |
| Use this serial letter privatly for this user                                                                                                  |                  |
| When you enter a reference and select a draft,<br>the letter will be generated automatically in word<br>and will be saved under the reference. |                  |

Activate the desired template and enter a **subject** for the mail merge. In our example, we use the template "PC CADDIE Club blank letter" and enter "Happy New Year" as the subject. To edit an existing template, simply click on the button **Edit template** (F7). With the button **Open template folder** (F6) button opens the template folder. You can fetch a new template with **F9**, You can update the list with the **F5**. Then confirm with **OK**. Microsoft Word will open automatically.

# Golfclub Sonnenscheine.V

Sonnenrain 11 - 54321 Testhausen Phone: 0541/39458-10 Fax: 0541/39458-90 info@gc-sonnenschein.de www.gc-sonnenschein.de

«DATESTR»

Golfclub Sonnenschein · Sonnenrain 11 · 54321 Testhausen

«SALUTATION1» «SALUTATION2» « ADDRESS ADDITIONAL INFO» « ADDRESS1»

« ADDRESS2» «COUNTRY»

«TB1»

«SALUTATION3» «SALUTATION3»

Text

Kind Regards,

The PC CADDIE mail merge manager appears next to the document:

| Functions | for Letter Templates                                                                                                 | × |
|-----------|----------------------------------------------------------------------------------------------------|---|
|           | Edit your letter template in Word!<br>The following options help you create a<br>form letter with special functions: |   |
| ÷         | Insert address field at cursor position                                                                              |   |
| <b>+</b>  | Insert date field at cursor position                                                                                 |   |
| <b>+</b>  | Insert subject field at cursor position                                                                              |   |
| ÷         | Insert salutation field at cursor position                                                                           |   |
| +         | Insert other field at cursor position                                                                                |   |
| 81        | Merge to new document                                                                                                |   |
| 2         | Send mail merge to printer                                                                                           |   |
|           | Save and close letter template                                                                                       |   |
| ×         | Close this helper function                                                                                           |   |

Position the cursor on a specific position and you can then use PC CADDIE to either **address fields**, the **date**a **subject**the **salutation** or a **other field** into the form letter. With the button **Merge into a new document** the data is linked and you receive a preview of the mail merge. For the field **<Adresse1>** field, for example, the person's address that was entered in the person mask for the 1st address will be used. Of course, you can also change the text and formatting of the template in these Word documents. Click on **Save template and close**to save the changes in the template.

All templates are saved by PC CADDIE in the "Template" folder. You will find the form letters in the "Mailmerge" folder.

| Templates directory                         | ×                |
|---------------------------------------------|------------------|
| Current directory:<br>D:\PCCADDIE\TEMPLATE\ | ✓ <u>Q</u> K     |
| New directory                               | × <u>C</u> ancel |
|                                             |                  |
| Saved directories:   Delete F5              |                  |
| D:\PCCADDIE\TEMPLATE\(Standard order)       |                  |
|                                             |                  |
|                                             |                  |
|                                             |                  |
|                                             |                  |

### Print mail merge

Once you have made all the changes, you can print the mail merge by clicking the **Merge into a new document** button to copy it to a new document. You will then see all the letters at a glance (i.e. for the selected group of people and in the previously defined order). The letter can be printed directly from this document.

# Golfclub Sonnenschein e.V.

Sonnenrain 11 - 54321 Testhausen Phone: 0541/39458-10 Fax: 0541/39458-90 info@gc-sonnenschein.de www.gc-sonnenschein.de

Golfclub Sonnenschein · Sonnenrain 11 · 54321 Testhausen

Mr. Tester Timo

123445 Example address

23 October 2018

Happy New Year

Dear Mr Tester Timo,

Text

Kind Regards,

It is always a good idea to print a test page first to check whether the document fits on your stationery and whether the address appears correctly in the address window.

If you think it is unnecessary to look through all the letters again, you can also send the print directly to the printer using the **Send mail merge to the printer** button. If you have only changed the template but do not want to perform any other action, you can save the template with **Save and close template** to exit the template. You will return to the selection window for the mail merge - noted with the subject "Happy New Year" that you entered previously:

| 2               |                                         |           |                      |
|-----------------|-----------------------------------------|-----------|----------------------|
| Serial letters: |                                         | 1710.04   | 10.10.10             |
| Test DOC        |                                         | 17.12.04  | 16.10.16<br>16.10.16 |
| Happy New Year. | doc                                     | 23.10.18  | 13:40:59             |
|                 |                                         |           |                      |
| <del>\$</del>   | Create new serial letter with           | the draft | F:                   |
| W               | Edit the selected serial                | letter    | F7                   |
|                 | Open file of serial lette               | ers       | FE                   |
| <b>a</b>        | 000000000000000000000000000000000000000 |           |                      |

#### Export addresses

🔒 Address file

Click on the button **Address file**, button to export the addresses:

| Address file                                                                | ×      |
|-----------------------------------------------------------------------------|--------|
| You can open the address file in Word or copy<br>it to another destination: | Z Quit |
| Open export file with <u>W</u> ord                                          |        |
| Open export file with <u>E</u> xcel                                         |        |
| Open blank letter in Word                                                   |        |
| Copy export file to this directory:                                         |        |
| Target directory:     Image: Comparison       Target file:     PERSONEN.DOC |        |

You have the option of exporting the addresses either to Word or Excel. The export file in Excel is particularly recommended if you want to print out the addresses or use them for other purposes. Please remember that this is an HTML file and you will have to save it again as an Excel file. You can also copy the file to any destination or open a blank letter.

#### Annotate form letter

If you are working with the module CRM\DMS, you can note the form letter in each person mask to complete it. The button *Note* button makes this possible:

| Annotation                                     | ×                |
|------------------------------------------------|------------------|
| Last printing: 18.10.18 - 11:04:14 (1 Records) | ✓ Note           |
| Record output in the following category:       | X <u>C</u> ancel |
| Letter, general                                |                  |
| Additional text:                               |                  |
| Happy New Year                                 |                  |
|                                                |                  |
| -                                              |                  |
| Attached document:                             |                  |
| Happy New Year.doc 🔊                           |                  |
| <u>D</u> ate: 22.10.18 <u>T</u> ime: 14:56:47  |                  |
| <u>S</u> tatus: <b>✓</b> done <b>▼</b>         |                  |
| <u>F</u> or:                                   |                  |
| Privat New                                     |                  |
| Verify export list                             |                  |

At the top of the screen you can see the current data record, which can be **annotation** is suggested.

Specify the category under which the letter is to be annotated, the text of the annotation and then attach the desired document. The button *Check export list* (F7) shows for which persons a note is created.

Once you have made all the entries, the note can be created using the **Note** button to definitively start the note:

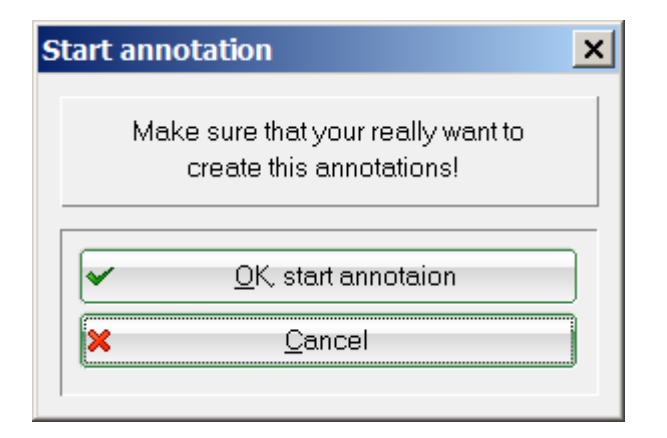

Confirm this dialogue again with OK, start annotation.

PC CADDIE then stores the following note in each person mask of the affected person group:

| info: 15          |                |          | ×                                                                                                    |
|-------------------|----------------|----------|----------------------------------------------------------------------------------------------------|
| memo todo         | contact p      | erson Co | ntact general overview correspondence E-Mail Changes to the data Search                                                                                                    |
| √15.06.16         | 13:06          | TERM     | Discuss membership status / 15.06.16-16:41-test: /                                                                                                    |
| ✔16.06.16         | 21:10          | TURAN    | OK:Project Competition / Sie wurden erfolgreich angemeldet. / Member, Paul                                                                                                    |
| ✔16.06.16         | 21:23          | TURAB    | OK:16.06.16 Project Competition / CD1 / @TURN:000004-01-1-00000013-1 0                                                                                                    |
| ✓21.06.16         | 16:24          | TURAB    | OK:10.06.16 Testcup / CD1 / @TURN:000001-01-1-00000003- 1 10:08 /                                                                                                    |
| ₹23.06.16         | 15:16          | TURAN    | OK:PC CADDIE Cup / Sie wurden erfolgreich angemeldet. / Member, Paul (Mer                                                                                                    |
| ✓23.06.16         | 20:53          | TURAB    | OK:23.06.16 PC CADDIE Cup / CD1 / @TURN:000011-01-1-00000017- 1 0:00                                                                                                    |
| ✓20.07.16         | 12:32          | TURAN    | OK:PC CADDIE Cup / Sie wurden erfolgreich angemeldet. / Member, Paul (Mer                                                                                                    |
| ✓20.07.16         | 15:38          | TURAB    | OK:20.07.16 PC CADDIE Cup / CD1 / @TURN:000015-01-1-00000019- 1 0:00                                                                                                    |
| ✓21.07.16         | 16:35          | TURAN    | OK:Gentlemen day / Sie wurden erfolgreich angemeldet. / Member, Paul (Men                                                                                                    |
| √28.09.16         | 09:55          | TURAN    | OK:3. Jura Cup / Sie wurden erfolgreich angemeldet. / Member, Paul (Membe                                                                                                    |
| √28.09.16         | 09:55          | TURAN    | OK:1. Jura Cup / Sie wurden erfolgreich angemeldet. / Member, Paul (Membe                                                                                                    |
| <b>√</b> 03.10.16 | 18:10          | TURAN    | OK:Tournament name / Sie wurden erfolgreich angemeldet. / Member, Paul (I                                                                                                    |
| ₹25.11.17         | 15:14          | TURAN    | OK:25.11.17 Christmas competition / SPED-tito / @TURN:000036-01-1-000000                                                                                                    |
| ✓22.10.18         | 14:56          | LETT     | Happy New Year / Sir / Dr. Paul von Member / Hasslerstrasse 15 / 52055 Aac                                                                                                    |
| Contact Pe        | ers            |          | :@ANSP                                                                                                    |
|                   |                | FAM 2    | Communication (2013) (2013) (2 |
|                   |                |          |                                                                                                    |
|                   |                |          |                                                                                                    |
|                   |                |          |                                                                                                    |
|                   |                |          |                                                                                                    |
|                   |                |          |                                                                                                    |
|                   |                |          |                                                                                                    |
|                   |                |          |                                                                                                    |
|                   |                |          |                                                                                                    |
|                   |                |          |                                                                                                    |
|                   |                |          |                                                                                                    |
|                   |                |          |                                                                                                    |
|                   |                |          |                                                                                                    |
|                   |                |          |                                                                                                    |
|                   |                |          |                                                                                                    |
|                   |                |          |                                                                                                    |
|                   |                |          |                                                                                                    |
|                   | Ontione        |          |                                                                                                    |
|                   | <u>o</u> puons | ptrg     |                                                                                                    |

#### Create individual letter using a template

To create an individual letter using a template, call up a person and click on Word/Export:

| xport per       | son                                   |             |          |                  |    | ×                 |
|-----------------|---------------------------------------|-------------|----------|------------------|----|-------------------|
| ∨on Mer         | nber, Dr. Paul (mepa)                 |             |          |                  |    | <u>0</u> K        |
| Export of       | only this address                     |             |          |                  |    |                   |
| Create a        | automatically a letter (m             | aybe with   | i ref.!) |                  |    |                   |
| <u>R</u> eferen | ce:                                   |             |          |                  |    | Olivela a sud     |
|                 | (Letter will be saved                 | l under thi | s name.) |                  |    | <u>C</u> iipboard |
|                 |                                       |             |          |                  |    |                   |
| Use this        | draft for the letter:                 |             |          |                  |    |                   |
| Empty.c         | docx                                  |             |          | 22.10.18         |    |                   |
| PC CAE          | tion I.DUC<br>DIF - Club empty letter | DOC         |          | 17.12.04         |    | <u>S</u> et up    |
| _PCC_E          | BRF.DOC                               |             |          | 17.06.97         |    | )                 |
|                 |                                       |             |          |                  |    |                   |
|                 |                                       |             |          |                  |    |                   |
|                 |                                       |             |          |                  |    |                   |
|                 |                                       |             |          |                  |    |                   |
|                 |                                       |             |          |                  |    |                   |
|                 |                                       |             |          |                  |    |                   |
| 2               | File: D                               | :\PCCAD     | DIE\TEM  | PLATE\           | F2 |                   |
| <b>~</b>        | Get new draft                         | F9          | 0        | Edit draft       | F7 |                   |
| (2)             | Open draft file                       | F6          |          | Open letter file | F4 |                   |
|                 | to existing file                      |             | Eami     | lies together    |    | Cancol            |
|                 | shite existing me                     |             | i i ann  | nee redemen      |    | Cancel            |
|                 |                                       |             |          |                  |    |                   |

Activate the "Automatically create a letter" option and specify a template for the letter. This dialogue is structured in the same way as the dialogue for serial letters. Once you have made all the changes, click **OK**. Microsoft Word will then open and the template fields in our example are already filled appropriately for "Hans Muster". You can now work with the Word document as usual. After closing Word, the following window appears with the attached document:

| Info: PC CADDIE - Club enpty letter.DOC                                                                                                    | ×                                                                          |
|----------------------------------------------------------------------------------------------------|----------------------------------------------------------------------------|
| Address:       mepa Member; von, Dr. Paul         Contact person:       Select €3         Project:       F4         Category       Letter, general                                                                                                    | <ul> <li>✓ <u>O</u>K FI2</li> <li>✓ Save F11</li> <li>✓ Done F9</li> </ul> |
| Subject: PC CADDIE - Club enpty letter.DOC                                                                                                    | 🗀 Project                                                                  |
| 1234 Example<br>(Families together)                                                                                                    | <u>C</u> heckback <u>Answer</u> <u>Stamp</u>                               |
| ▼<br>▼                                                                                                    | ● Link info                                                                |
| Eixed date:       22.10.18       Time:       15:11       Duration:       :         Follow-up:       22.10.18       Time:       15:11       0       Image: Comparison of the second second secon | Private F5     Private                                                     |
| Eor:     Status:     Otodo     Erom:     Timo Tester                                                                                                    |                                                                            |
| <u>C</u> reated: <u>C</u> hanged:<br>Show in <u>s</u> taff timetable ▼ New entry                                                                                                    |                                                                            |
| Attachment       C:\Users\monstruletul\Documents\an PC CADDIE\Member, von,          open attachment       F6       open address       F7                                                                                                    | X Cancel                                                                   |

Make all the required entries according to your needs and exit the window with **OK** (F12). The document has now been saved in the person mask for "Hans Muster".

### Using the clipboard

With the button *Clipboard* button allows you to quickly copy contact data to another document. The name, telephone number and email address as well as the function are transferred here. Example: Call up the person whose data you need and click on the button *Word export* or *Writer export*.

| Person: Schmedding           | J Software Systeme GmbH, Benedikt Schmedding    | ×             | Info: 18                                                                                                    |
|------------------------------|-------------------------------------------------|---------------|----------------------------------------------------------------------------------------------------|
| -Name                        |                                                 |               | memo   todo   contact person   Contact   general overview   correspondence   E-Mail   Changes to the data   Search                                                                                                    |
| Firm                         | Schmedding Software Systeme GmbH                | Y Filter F12  | Contact Pers :@ANSP                                                                                                    |
| Head person                  | Title Addr.(Pers.)                              | 🔶 <u>N</u> ew | PAN A Generation<br>PAN 5 Cysterio Money                                                                                                    |
| <b>2</b>                     | First name Benedikt                             | ✓ Save F11    | griefen of grindel, Cosmela                                                                                                    |
|                              | Name Schmedding                                 | × Delete F5   | SAME OF DRV INTERNATION                                                                                                    |
| <u>S</u> tatus <u>1</u> st A | ddr. <u>E</u> xtras payment Inf <u>o</u> s Memo | 📀 Copy F6     | PANETO CONTRACTOR AND A CONTRACTOR AND A C |
| Belonging to                 | 18:Rosemarie Quickert, Anja Arens, A            | Sccount       | 1011 12 Thouland, Michael                                                                                                    |
| Family status                | 1 - Individual                                  | Print F8      | EAM 15 Cochandi Jacovista<br>EAM 15 Cochandi Jacovista                                                                                                    |
| Street                       | Hertensteinstrasse 122                          | Export        |                                                                                                    |
| Postbox                      |                                                 | SMS           | FAM 12 OSonntag, Stephanie<br>FAM 18 OSonkie Steranie                                                                                                    |
| Postcode                     | CH 6353 Town Hertenstein                        |               |                                                                                                    |
|                              |                                                 |               |                                                                                                    |
| Telephone                    | +41-41/3927080                                  | Card          |                                                                                                    |
| Mobile                       |                                                 | Close         |                                                                                                    |
| Fax                          | +41-41/3927089                                  |               |                                                                                                    |
|                              |                                                 | Discount      |                                                                                                    |
| e-mail                       | info@pccaddie.com                               | Discount      |                                                                                                    |
| www                          | www.pccaddie.com                                | Quit          |                                                                                                    |
|                              |                                                 |               |                                                                                                    |

Click on the contact person and then on **OK**.

| Choose contact person                                                                        |                                                   | ×        |  |
|----------------------------------------------------------------------------------------------|---------------------------------------------------|----------|--|
| Which contact or which addre<br>used?                                                        | Which contact or which address should be<br>used? |          |  |
| Individual selection                                                                         | Automatic                                         | X Cancel |  |
| Schmedding Software Systeme GmbH                                                             | . Benedikt Schmedding                             |          |  |
| Don't print contact person                                                                   |                                                   |          |  |
|                                                                                              |                                                   |          |  |
| 8 Birekoven his (+41-41/39270-80, iris@peccade<br>b leck evel 11 (+49-700/22213-41, apack@ne | letcom)<br>resuluire com)                         |          |  |
| 1 Hertel, Andreo, SP (+49 700/72233 43:off-cup                                               | caddia.com)                                       |          |  |
| Hodel Camera, 3P (eq. 51/2427) 12, ch@pr<br>Infime (e48-700/7223) 42, support@macandia       | cadelie.com)                                      |          |  |
| in Follow in Manuela, SP (+41-41/29270) by mile                                              | 2pecaddie.com)                                    |          |  |
| Matthys, Sandra, SP (141–41/9807000 million                                                  | addie comi<br>cedidie.comi                        |          |  |
| Muser Daniel, FC(+49-/09/7223-41, chitopre                                                   | caddie.com)                                       |          |  |
| & Otherhold, Frankrik, SP (149-700/79733-05 m                                                |                                                   |          |  |
|                                                                                              |                                                   |          |  |
|                                                                                              |                                                   |          |  |
|                                                                                              |                                                   |          |  |

Now click on the Clipboard button. The data is now stored in the memory and can be copied to another document.

| xport person                                                                             | ×           |
|------------------------------------------------------------------------------------------|-------------|
| Schmedding Software Systeme GmbH, Benedikt Schmeddii                                     | <u>м ок</u> |
| Export only this address<br>Create automatically a letter (maybe with ref.)              |             |
| Reference:                                                                               | Clipboard   |
| Use this draft for the letter:                                                           |             |
| Empty.docx 22.10.18<br>Happy New Year.doc 23.10.18                                       | Setun       |
| PC CADDIE - Club empty letter.DOC 22.10.18<br>Test.odt 23.10.18<br>_PCC_BRF.DOC 17.06.97 |             |
| File: D:\PCCADDIE\TEMPLATE\                                                              |             |
| 🔶 Get new draft F9 📀 Edit draft F7                                                       |             |
| 😂 Open draft file F6 😂 Open letter file F4                                               |             |
| ☐ Attach to existing file ✓ Families together                                            | X Cancel    |

Open your document (mail, letter, person sheet or other) and paste the data using CTRL+V.

| Schmedding Software Systeme GmbH |   |
|----------------------------------|---|
| att. of Sir Benedikt Schmedding  |   |
| Hertensteinstrasse 122           |   |
| 6353 Hertenstein                 |   |
| SWITZERLAND                      |   |
|                                  |   |
| Telephone: +41-41/3927080        |   |
| Fax: +41-41/3927089              |   |
| www.pccaddie.com                 |   |
|                                  | • |

### Storage locations for the various documents

In PC CADDIE, documents are saved in different folders. You will find all individual letters in the "Attached" folder. The "Mailmerge" folder contains all serial letters and the "Template" folder is used by PC CADDIE for the templates.

| PCCADDIE                 |                                                                                                    |       |                     |                                                 |              |         |             |          |         |     | _ | <u> </u> | < |
|--------------------------|----------------------------------------------------------------------------------------------------|-------|---------------------|-------------------------------------------------|--------------|---------|-------------|----------|---------|-----|---|----------|---|
| Goo → 📜 🕶 Computer       | ▼ Local Disk (D:) ▼                                                                                                    | PCC   | CADDIE 🔻            |                                                 |              |         | - [         | 5 Search | h PCCAE | DIE |   | 2        | 2 |
| Organize 🔻 🚞 Open        | Include in library                                                                                                    | •     | Share with 🔻 🛛 Burn | New folder                                      |              |         |             |          |         |     | • | 0        |   |
| 🚴 monstruletul           |                                                                                                    | Nam   | ne 🔺                |                                                 | Date modifi  | ed      | Туре        |          | Size    |     |   | -        |   |
| Computer                 | -                                                                                                    |       | ATTACHED            |                                                 | 22.10.2018   | 3 15:14 | File folder |          |         |     |   |          |   |
| Local Disk (C.)          |                                                                                                    |       | DATEN               |                                                 | 22.10.2018   | 3 15:21 | File folder |          |         |     |   |          |   |
| Sdi8426a7e987            | 0440426700                                                                                                    |       | DRUCKER             |                                                 | 21.11.2016   | 5 20:07 | File folder |          |         |     |   |          |   |
| 1                        | bb4c520784                                                                                                    |       | FONTS               |                                                 | 22.07.2015   | 5 16:11 | File folder |          |         |     |   |          |   |
| - Di Adis                |                                                                                                    |       | FTP                 |                                                 | 22.07.2015   | 5 16:11 | File folder |          |         |     |   |          |   |
| Lan PC CADDIE            |                                                                                                    |       | GRAPHICS            |                                                 | 19.02.2018   | 3 12:46 | File folder |          |         |     |   |          |   |
| The Anome                | and the second second sec |       | HTML                |                                                 | 29.08.2018   | 8 19:04 | File folder |          |         |     |   |          |   |
| books                    |                                                                                                    |       | IMPORT              |                                                 | 26.09.2018   | 8 11:21 | File folder |          |         |     |   |          |   |
| Buletine                 |                                                                                                    |       | INDEX               |                                                 | 15.10.2018   | 8 14:08 | File folder |          |         |     |   |          |   |
| e870e6409a11d            | ee3d3                                                                                                    |       | INFO                |                                                 | 22.07.2015   | 5 16:11 | File folder |          |         |     |   |          |   |
| chi Emi                  |                                                                                                    |       | INTRANET            |                                                 | 22.10.2018   | 8 09:49 | File folder |          |         |     |   |          |   |
| miFromC                  | -                                                                                                    |       | LEADER              |                                                 | 25.07.2016   | 5 16:19 | File folder |          |         |     |   |          |   |
| - Comes                  |                                                                                                    |       | MAIL                |                                                 | 22.07.2015   | 5 16:11 | File folder |          |         |     |   |          |   |
| mails                    |                                                                                                    |       | MAILMERGE           |                                                 | 22.10.2018   | 3 14:40 | File folder |          |         |     |   |          |   |
| in My eBecks             |                                                                                                    |       | Mustermann          | Date created: 22.07                             | 29.09.2018   | 18:15   | File folder |          |         |     |   | _        |   |
| MyterstAppTest           |                                                                                                    |       | PICTURES            | Size: 57,0 KB                                   | .2013 10.11  | 12:56   | File folder |          |         |     |   |          |   |
|                          |                                                                                                    |       | SERVICE             | Folders: test, test\$,<br>Files: Circular, Test | tito, tito\$ | 14:39   | File folder |          |         |     |   |          |   |
| PCCADDIE<br>Photos       |                                                                                                    |       | SERVICES            |                                                 | 16.10.2018   | 10:33   | File folder |          |         |     |   |          |   |
|                          |                                                                                                    |       | SICHER01            |                                                 | 19.02.2018   | 8 12:38 | File folder |          |         |     |   |          |   |
| Program Files            |                                                                                                    |       | SICHER02            |                                                 | 02.10.2018   | 3 11:26 | File folder |          |         |     |   |          |   |
| Program Files (x8        |                                                                                                    |       | SICHER03            |                                                 | 19.02.2018   | 3 12:37 | File folder |          |         |     |   |          |   |
| (core)(1)(S)             |                                                                                                    | • ル   | TEMPLATE            |                                                 | 22.10.2018   | 3 15:11 | File folder |          |         |     |   |          | • |
| MAILMERGE<br>File folder | Date modified: 22.                                                                                                    | 10.20 | )18 14:40           |                                                 |              |         |             |          |         |     |   |          |   |

### Save template only visible for certain users

Some templates should not be visible to all employees, e.g. in HR.

| Export person                                                                              | ×                |
|--------------------------------------------------------------------------------------------|------------------|
| von Member, Dr. Paul (mepa)                                                                | ✓ <u>Q</u> K     |
| Export only this address<br>Create automatically a letter (maybe with ref.!)<br>Reference: | Clipboard        |
| Use this draft for the letter:<br>Empty.docx 22.10.18<br>Information1.DOC 17.12.04         | Setup            |
| PCCADDIE - Club empty letter.DOC 17.12.04<br>_PCC_BRF.DOC 17.06.97                         |                  |
|                                                                                            |                  |
| File: D:\PCCADDIE\TEMPLATE\                                                                |                  |
| 🔶 🚺 Get new draft 🛛 🕞 🔷 Edit draft 🕞                                                       |                  |
| 🗀 Open draft file F6 🞑 Open letter file F4                                                 |                  |
| Attach to existing file Families together                                                  | X <u>C</u> ancel |

1. get new template

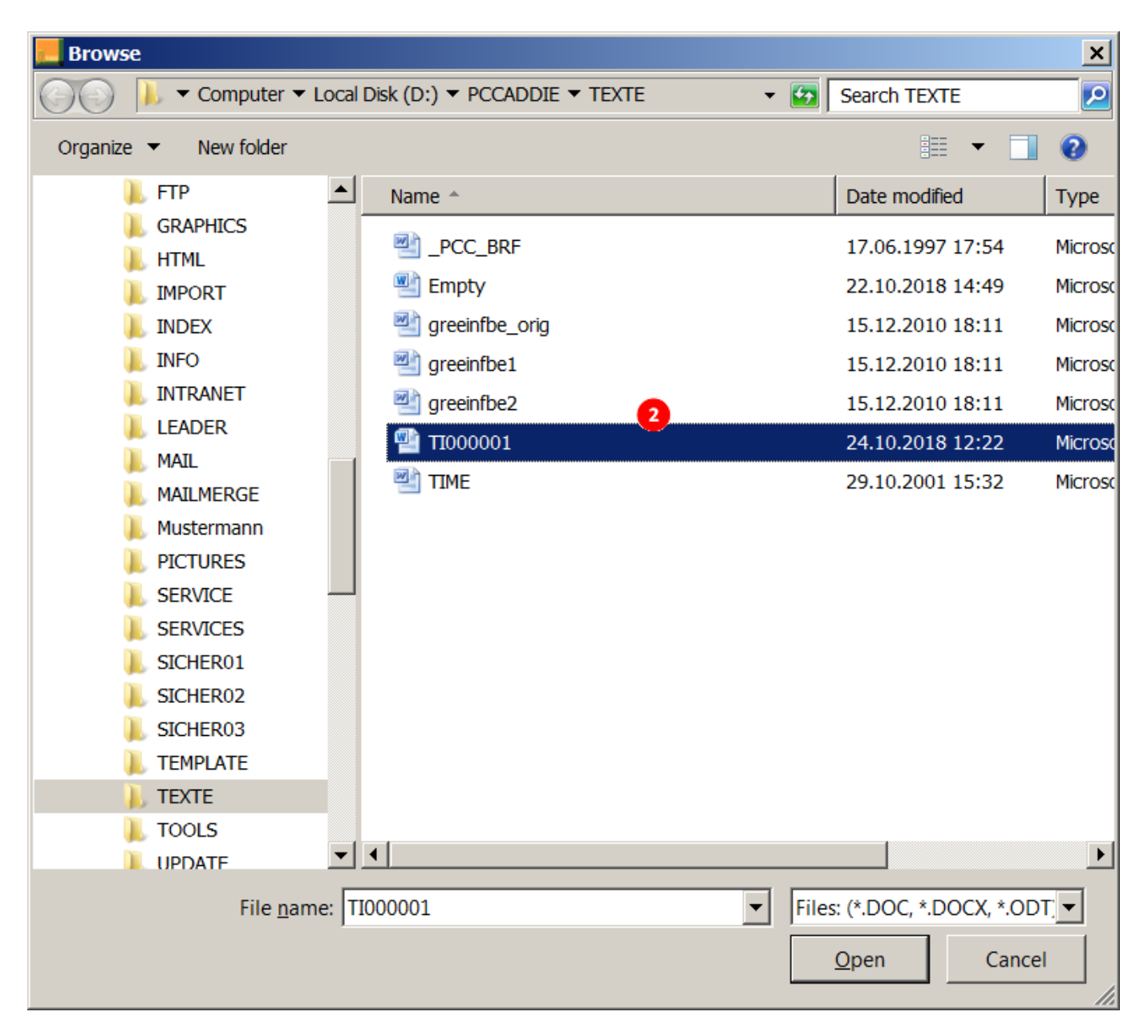

#### 2. select the template

| New draft                                                            | ×                |
|----------------------------------------------------------------------|------------------|
| Where do you get the new draft from? D:\PCCADDIE\TEXTE\TI000001.docx |                  |
| How do you want to name the new draft? TI000001.docx                 | X <u>C</u> ancel |
| Assigne to this category:                                            |                  |
| Save this draft privat for this user                                 |                  |
| Edith the new draft afterwards                                       |                  |

- What would you like to call the template? - You can assign a different name here.

- Assign to this category - Here you select a category from the CRM that is automatically assigned to the letter.

- Save this template privately for the user - As soon as this box is ticked, this template is only visible to the person logged in, i.e. you.

#### Mail merge examples

#### Boxes and key numbers

#### Wichtig:

- For persons who have several box numbers in an additional field, the letters must be revised manually, as the key numbers can no longer be clearly assigned to the different boxes for a letter!
- For the export of the key numbers, a *special parameter* which you can request from support@pccaddie.com . The parameter is not generally included in the update, as this generally slows down the export. It should therefore be deactivated again after creating a letter with key numbers!
- Only with the special parameter are the *fields for the key numbers* for the *other fields* in the mail merge function.

In our example, the letter is created with Open Office (instead of Word), here the "windows" look slightly different than in Word.

The boxes are organised in Info field 2 organised. The INFOKEY fields are the fields for the key numbers (which are only available with the special parameter):

|                          | Functions for Letter Templates                                                                                       | Select the field |                                             | × |              |  |
|--------------------------|----------------------------------------------------------------------------------------------------|------------------|---------------------------------------------|---|--------------|--|
|                          | Edit your letter template in Word!<br>The following options help you create a<br>form letter with special functions: |                  | Typ: Personen Felder<br>STAMMVORG<br>GRUPPE |   | ✓ <u>Q</u> K |  |
| «ADDRESS1»               | 🔶 Insert address field at cursor position                                                                            |                  | INFO1<br>INFO2                              |   |              |  |
| «ADDRESS2»               | Insert date field at cursor position                                                                                 |                  | INF03<br>INF04                              |   |              |  |
| «ADDRESSEXTRA»           | Insert salutation field at cursor position                                                                           |                  | INF06<br>INF07                              |   |              |  |
| «ADDRESS1»<br>«ADDRESS2» | Insert other field at cursor position                                                                                |                  | INF08<br>GESCHLECHT<br>MERKMAL1<br>MERKMAL2 |   |              |  |
| «COUNTRY»                | S Merge to new document                                                                                              |                  | MERKMAL3                                    |   |              |  |
|                          | 2 Send mail merge to printer                                                                                         |                  | CLUBNR<br>CLUBCO                            |   |              |  |
| «ADDRESS4»               | Save and close letter template                                                                                       |                  | MAIL1<br>MAIL2                              | • |              |  |
| «ADDRESS3»               | Close this helper function                                                                                           |                  |                                             |   |              |  |
| Please check if you      | are using the box <mark>«INFO2».</mark>                                                                              |                  |                                             |   |              |  |